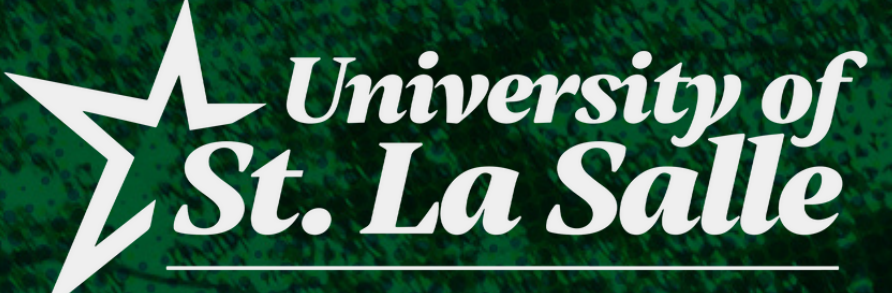

#### OFFICE OF THE UNIVERSITY REGISTRAR

BACOLOD

# ENROLLMENT PROCESS

FOR NEW AND CONTINUING STUDENTS

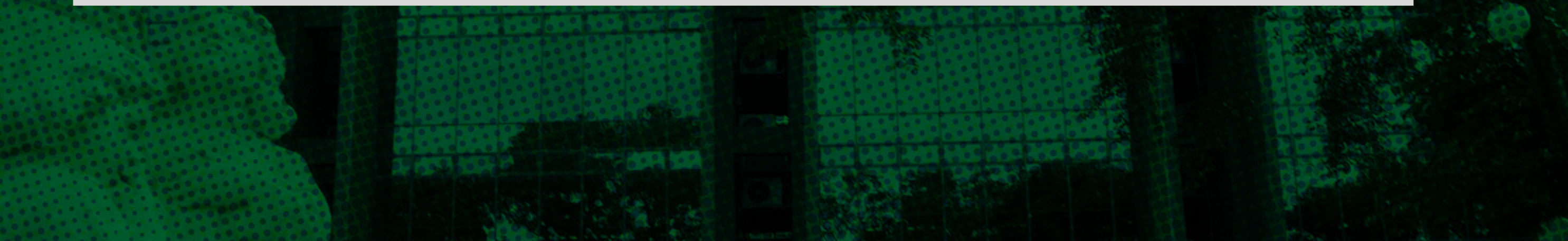

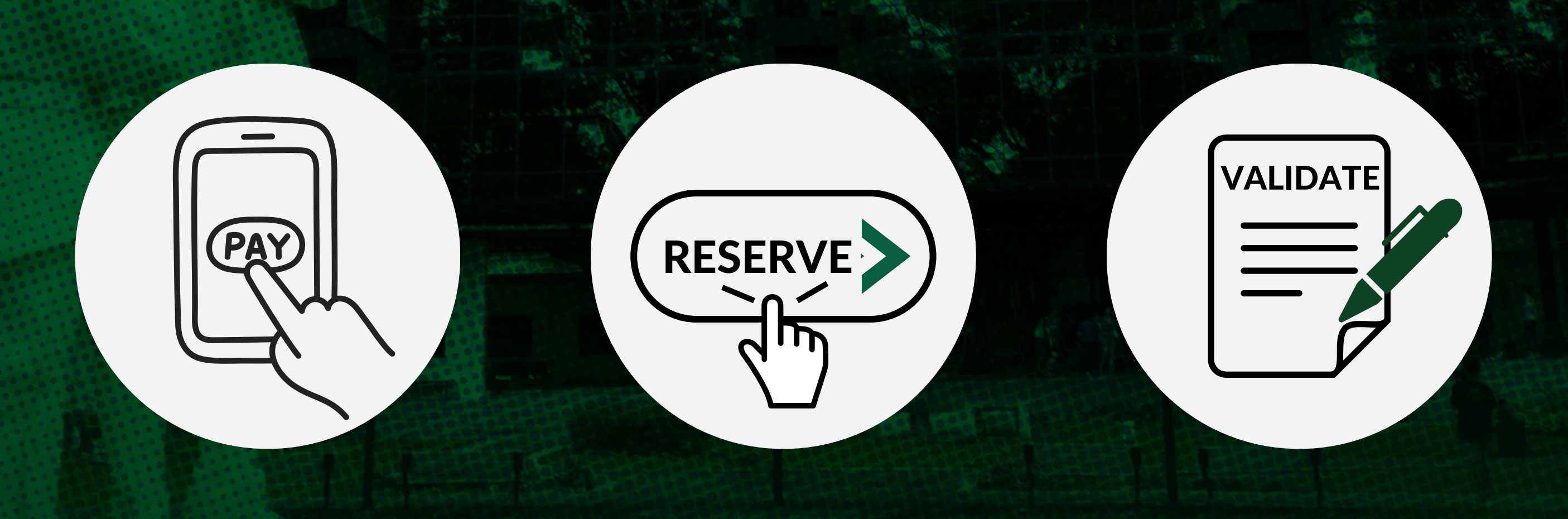

### SECOND SEMESTER ACADEMIC YEAR 2023-2024 GRADUATE SCHOOL

### **ENROLLMENT DATES** SECOND SEMESTER ACADEMIC YEAR 2023-2024 GRADUATE SCHOOL

## JANUARY 8-13, 2024

#### MONDAY - SATURDAY

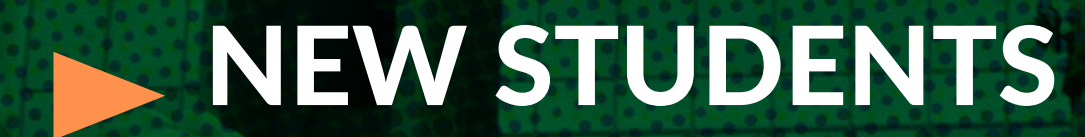

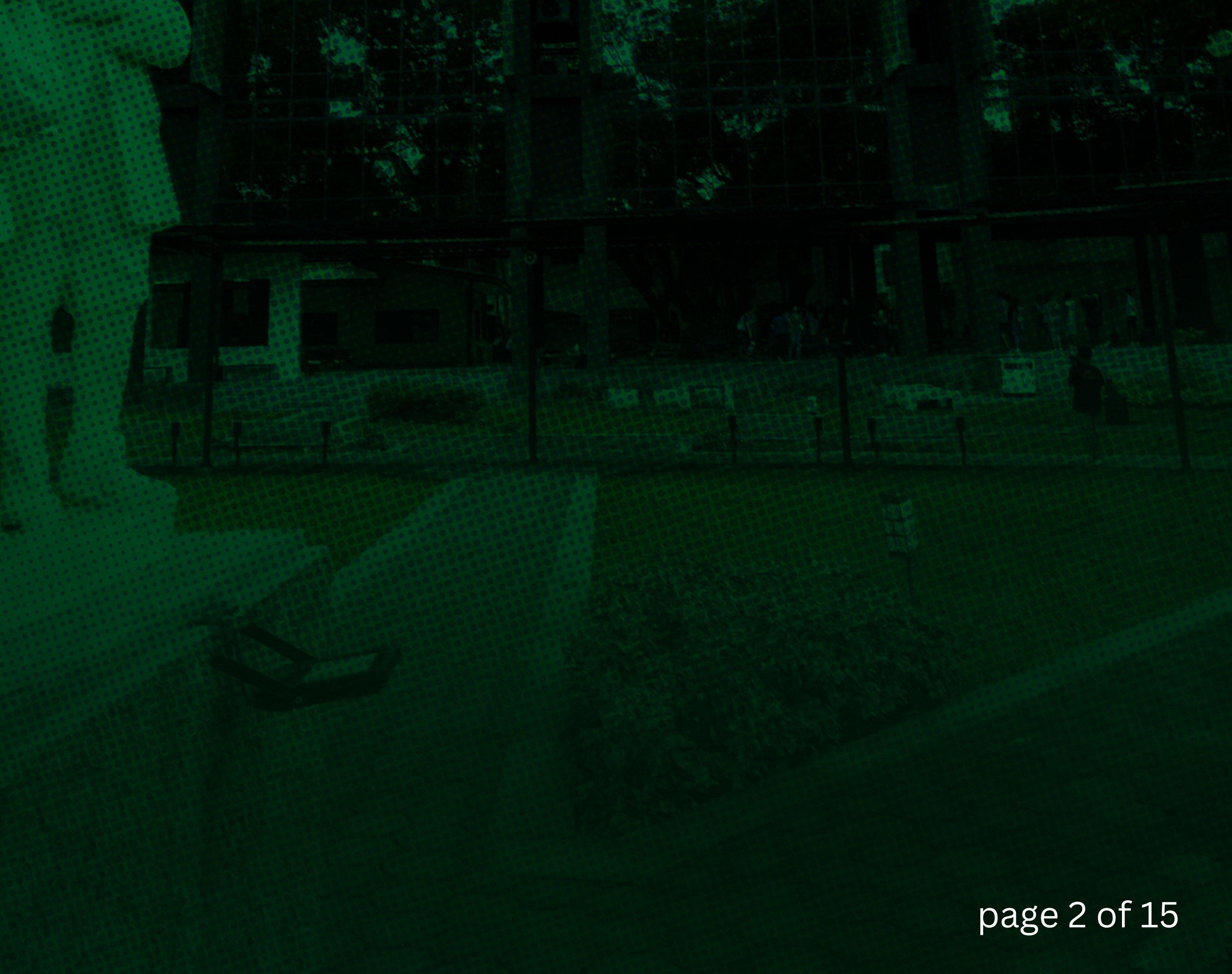

### ENROLLMENT DATES SECOND SEMESTER ACADEMIC YEAR 2023-2024 GRADUATE SCHOOL

## ♦ JANUARY 15-19, 2024

MONDAY - FRIDAY
CONTINUING STUDENTS

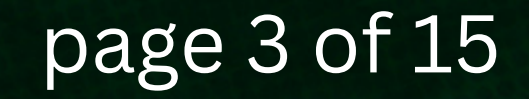

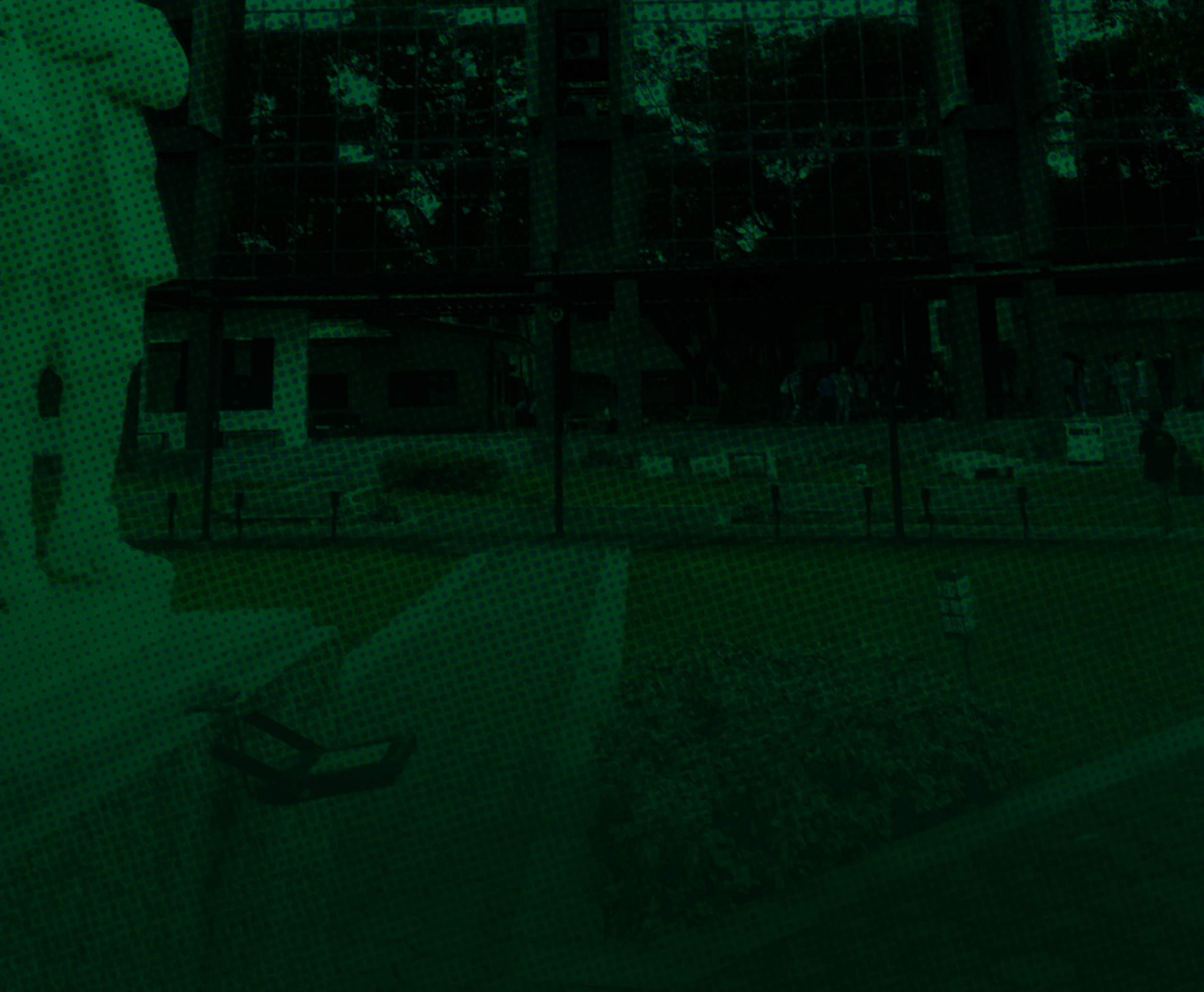

### ENROLLMENT DATES SECOND SEMESTER ACADEMIC YEAR 2023-2024 GRADUATE SCHOOL

## JANUARY 20, 2024

SATURDAY

**START OF CLASS** 

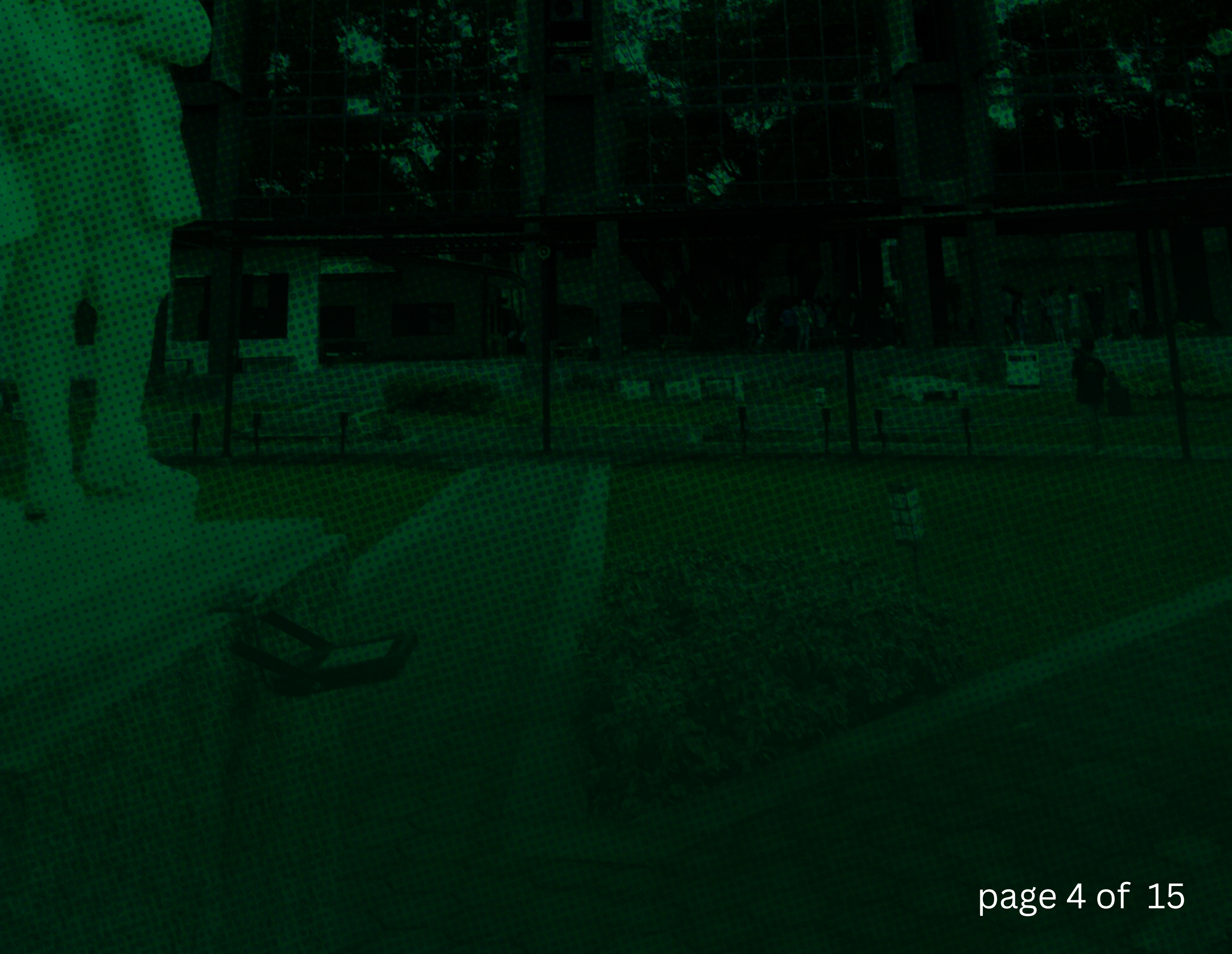

### PRE-ENROLLMENT REMINDERS & REQUIREMENTS

Before you proceed with enrollment, please make sure that you do the following:

S S

Settle your **BACK ACCOUNTS** from the previous semester(s) or academic year(s)

Log in to Student portal, proceed to My Grades and click Curriculum/Prospectus with Grades, for your subject registration guide on what courses are going to take this semester.

**Take Note:** You have to select the courses based on your year level of the Curriculum/Prospectus Guide.

**Class Offerings:** You can view here the offered subjects with schedules for the current semester.

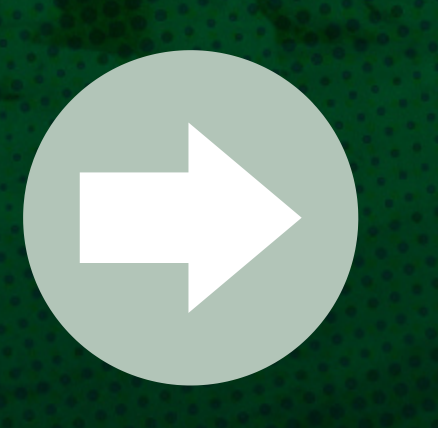

Communicate with your Academic Coordinator for **EVALUATION AND ADVISING OF COURSES** that you will be taking for the semester

page 5 of 15

## PAYMENT OF ENROLLMENT FEE(cont'd)

### ENROLLMENT FEE - 3,500

You may pay your enrollment fees thru banks or at the following payment centers:

#### **USLS CASHIER**

Students may go directly to the University's Business/Accounting Office

#### SAVEMORE / SM PAYMENT CENTER

Students are required to provide their Student ID Number and Purpose of Payment: <u>Enrollment Fee</u>

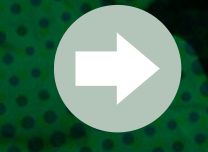

#### MLHUILLIER

Students are required to provide their Student ID

Number and Purpose of Payment: Enrollment Fee

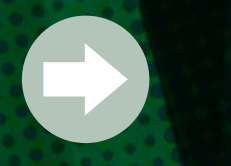

BANKS UBP Bills Payment Facility BDO Bills Payment Facility BPI Online Merchant Facility

**NOTE**: You cannot proceed to step 2 if a Message Alert will appear on the *Registration* tab of your Student Portal if you have not paid your enrollment fee or if your payment transaction has not been reflected by the Business Office to your account.

| Message Alert                                                                                                    | ×  |
|----------------------------------------------------------------------------------------------------|----|
| Hi                                                                                                    |    |
| Payment Upon Enrollment is not yet settled/paid. Please settle/pay the required amount for the enrollment to continue with your registration. |    |
| Thank you.                                                                                                    |    |
| Oka                                                                                                    | iy |
|                                                                                                    |    |

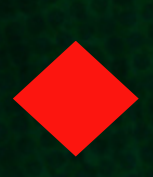

Students are highly encouraged to pay their enrollment fee(s) ahead of time, especially for those who will be paying at the alternative payment centers, to avoid delays with reservation of courses

page 6 of 15

### PAYMENT OF ENROLLMENT FEE(cont'd)

If you paid your fees thru BANKS and alternative payment centers, please upload your receipts on your AIMS Student Portal by following the instructions below:

#### How To Upload the Proof of Payment:

Login to your Student Portal
 Proceed to Upload Deposit Slip tab
 Click the link to select Files/Documents from your computer or device. Follow the file name format.
 Click the Upload and Submit button to upload file

The uploaded receipt will be sent to the account of the Cashier at the Business Office.

After the cashier posted your payment, you can proceed to step 2.

| Request Appointment     Downloadable Forms     Upload Deposit Slip     Calendar     Password     Log Trail       Welcome,     Image: Complex state of the state of the state | Sign Out 🕐                                                                                                    |
|----------------------------------------------------------------------------------------------------|----------------------------------------------------------------------------------------------------|
| UPLOAD PROOF OF PAYMENT                                                                                                    |                                                                                                    |
| ATTENTION: Make sure that you have received an email or message that your Registration and Assessment is<br>processed before uploading your proof of payment to avoid problems with your transaction.<br>Security Advisory: I certify that the file uploaded is a scanned copy of the original bank deposit slip or Offic<br>payment.                                                                                                    | already confirmed and<br>ial slip of my proof of                                                                                                    |
| FOR STUDENT: Student No.LASTNAMEFIRSTNAME(21812345CRUZJUAN)<br>FOR APPLICANT: Applicant No.LASTNAMEFIRSTNAME(2021A12345CRUZJUAN)<br>If your Student No. has special character please include it.<br>Please don't include any space in between the file name.<br>Make sure your Last Name and First Name is in CAPITAL LETTERS.<br>Click this link to select files/documents from your computer<br>Uploaded Files History                                                                                                    | Click to Upload File                                                                                                    |
|                                                                                                    | S Open X                                                                                                    |
|                                                                                                    | $\leftarrow \rightarrow \checkmark \uparrow   \text{ Pictures } \text{ Saved Pictures } \checkmark \textcircled{0} \qquad \bigcirc \qquad \bigcirc \qquad \bigcirc \qquad \text{Search Saved Pictures}$ |
|                                                                                                    | Organize New Yolder     Saved Pictures     UPDATED PROCI   USLB   OneDrive   This PC   3D Objects   Desktop   Documents                                                                                 |
|                                                                                                    | File name: "360_F_207651297_2dm3gwv7WQjN! ~ All Files ~<br>Open Cancel                                                                                                    |

page 7 of 15

### **RESERVATION OF COURSES**

At this point, the students will be the one to reserve their courses on their own after paying their enrollment fee.

You may refer to your curriculum/prospectus for the subjects to be taken guide for this semester according to your year level status.

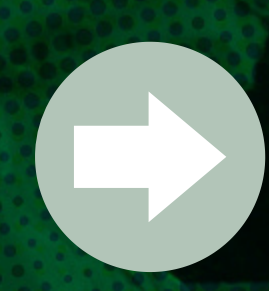

Log-in to your AIMS Student Portal https://aims.usls.edu.ph/lasalle/

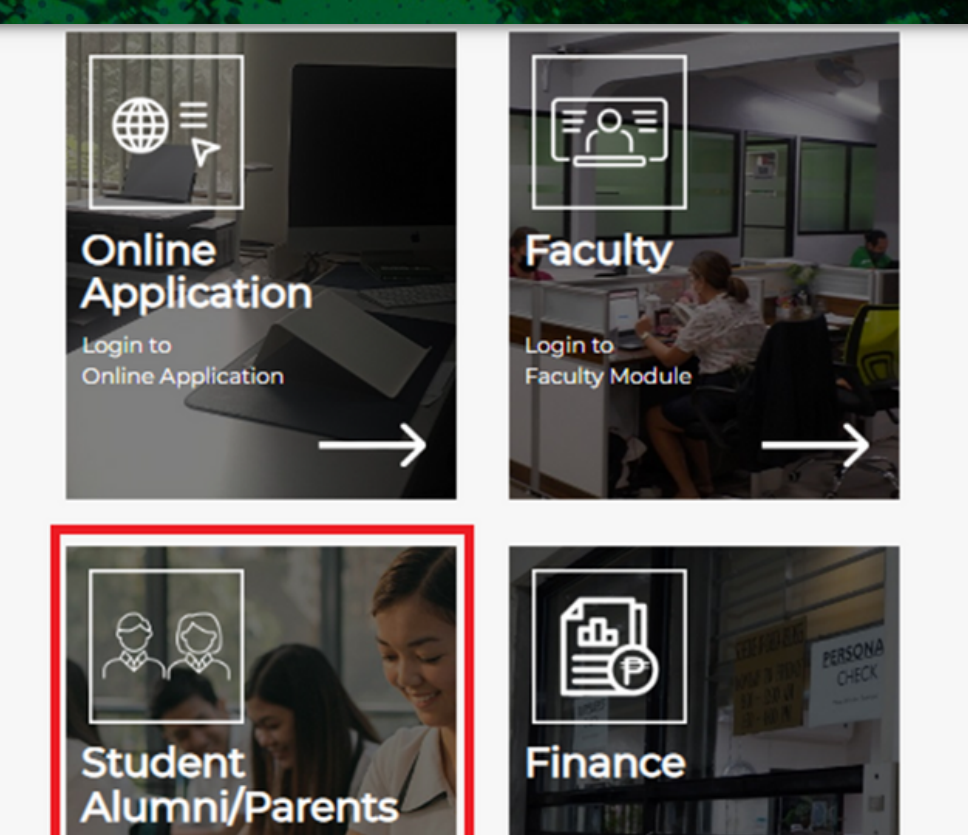

Finance Modu

| UNIVERSITY OF ST. LA SALLE<br>Bacolod City |   |
|--------------------------------------------|---|
| Student                                    | r |
| - Select type of user to log-in -          |   |
| Student                                    |   |
| Alumni<br>Parent<br>Non-Student            |   |
| 🕑 f ⊻ 🞯 G                                  |   |

Click the drop-down button and select "Student"

Login to

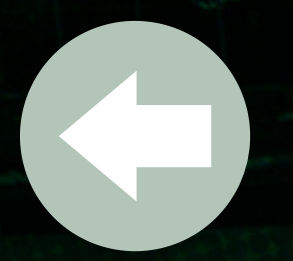

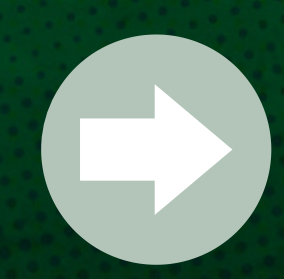

Input your Username, Password and Birthdate in the fields provided

- your username is your ID Number;
- your default password is your birthdate

|   | UNIVERSITY OF ST. | LA SALLE              |
|---|-------------------|-----------------------|
|   | Bacolod City      |                       |
| X | Username          | 1                     |
|   | Password          | ۲                     |
|   | Birth Date        | =                     |
|   | < Back            | Log in                |
|   | Forgot your       | password? Click Here. |

#### page 8 of 15

### **RESERVATION OF COURSES(cont'd)**

At this point, the students will be the one to reserve their courses on their own after paying their enrollment fee and has been advised by their ACs of the courses that they will be taking.

2.1 Click the Registration tab to view your advised courses

2.1A An alert message will prompt you if your payment is not yet reflected

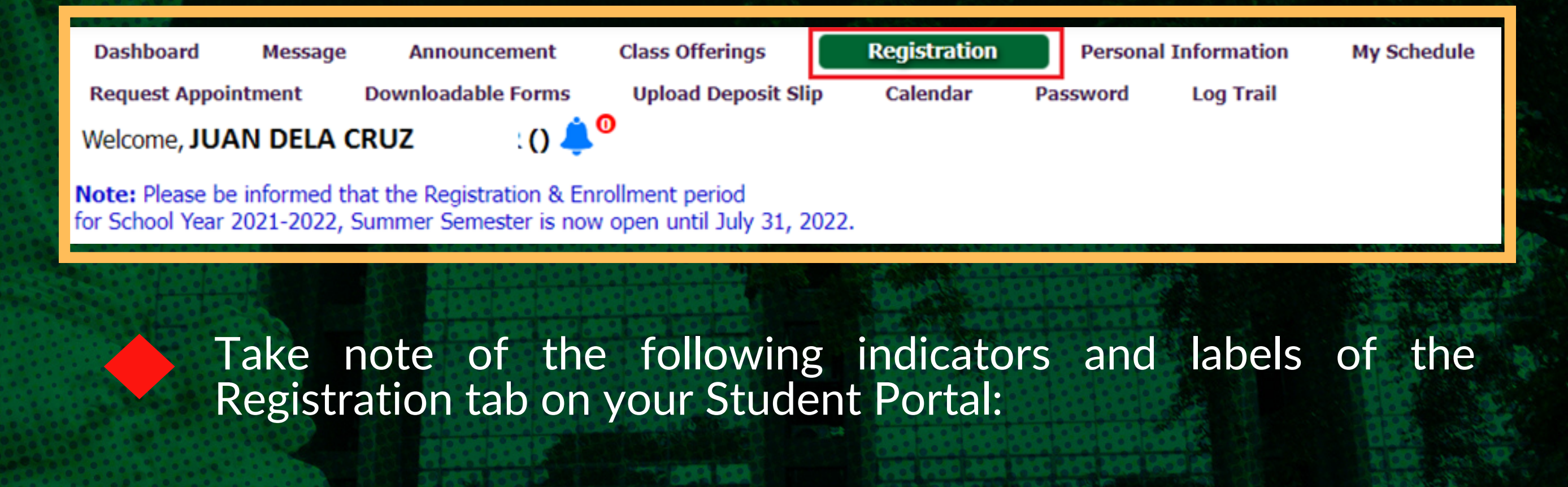

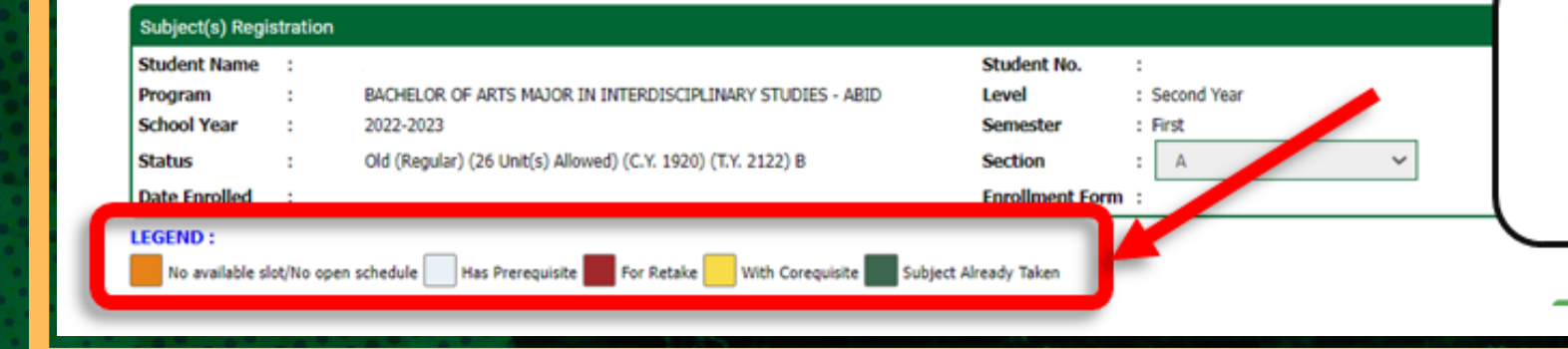

The system will show the status of the subjects offered based on the legend.

Revie Coor

Review the courses advised to you by your Academic Coordinator under the **Registered Subject(s) for the current** semester table. Please refer to the sample below.

| Subject Code | Description                                | Lec Hours | Lab Hours Cree       | dited Units | Schedule      |   | Faculty/Teacher's Name   |           |
|--------------|--------------------------------------------|-----------|----------------------|-------------|---------------|---|--------------------------|-----------|
| CWRLD        | The Contemporary World                     | 3         | Summittee and States | 3           | [49] ABID 2-A | ~ | ABALAJON, MIRA DELLOMES  |           |
| IDST101      | Introduction to Interdisciplinary Studies  |           |                      | 3           | [49] ABID 2-A | ~ |                          |           |
| IDST102      | Introduction to Philosophical Perspectives |           |                      | 3           | [49] ABID 2-A | ~ |                          |           |
| IDST103      | Socio-Anthropology                         |           |                      | 3           | [49] ABID 2-A | ~ | This table will show all | the subje |
| IDST104      | Advanced Personality Development           |           |                      | 3           | [49] ABID 2-A | ~ | advised by the den       | artment   |
| IR53         | Spirituality in the Workplace              | 3         |                      | 3           | [49] ABID 2-A | ~ | chairperson              |           |
| LOGIC        | Logic                                      | 3         |                      | 3           | [49] ABID 2-A | ~ | Chairperson              |           |
| PED3         | Swimming and Recreation                    | 2         |                      | 2           | [49] ABID 2-A | ~ |                          |           |
| PSPEAK       | Public Speaking                            | 3         |                      | 3           | [49] ABID 2-A | ~ |                          |           |

page 9 of 15

### **RESERVATION OF COURSES (cont'd)**

At this point, the students will be the one to reserve their courses on their own after paying their enrollment fee and has been advised by their ACs of the courses that they will be taking

The table below shows the list of courses based on the *student's curriculum* 

|    | Subject No. | Descriptive Title                          | Lec<br>Hours | Lab<br>Hours | Credited<br>Units | Schedule          | Remark/Status                     |
|----|-------------|--------------------------------------------|--------------|--------------|-------------------|-------------------|-----------------------------------|
| ļ, | CWRLD       | The Contemporary World                     | 3            |              | 3                 | [49] ABID 2-A     | ✓                                 |
| 1  | IDST101     | Introduction to Interdisciplinary Studies  |              |              | 3                 | [49] ABID 2-A     | ~                                 |
| 2  | IDST102     | Introduction to Philosophical Perspectives |              |              | 3                 | [49] ABID 2-A     |                                   |
| 2  | IDST103     | Socio-Anthropology                         |              |              | 3                 | [49] ABID 2-A Thi | s table will show all the offered |
| 2  | IDST104     | Advanced Personality Development           |              |              | 3                 | [49] ABID 2-A     | acts and schedule to be taken b   |
|    | IRS3        | Spirituality in the Workplace              | 3            |              | 3                 | [49] ABID 2-A     | the student                       |
| 2  | LOGIC       | Logic                                      | 3            |              | 3                 | [49] ABID 2-A     | the student.                      |
| 2  | PED3        | Swimming and Recreation                    | 2            |              | 2                 | [49] ABID 2-A     | ×                                 |
|    | PSPEAK      | Public Speaking                            | 3            |              | 3                 | [49] ABID 2-A     | ~                                 |

2.2 Tick the checkbox of your advised courses that you will be

#### enrolling and select a schedule by clicking the drop-down button

| Subject(s) Registration                                                                 |                                                                                                    |                                                                |                                                                        |                       |                                                             |                                    |
|-----------------------------------------------------------------------------------------|----------------------------------------------------------------------------------------------------|----------------------------------------------------------------|------------------------------------------------------------------------|-----------------------|-------------------------------------------------------------|------------------------------------|
| Student Name :<br>Program : B/<br>School Year : 20<br>Status : Ol<br>Date Enrolled : Ju | ACHELOR OF ARTS MAJOR IN INTERDIS<br>022-2023<br>Id (Regular) (26 Unit(s) Allowed) (C.Y. 19<br>Ily 15, 2022 | S<br>CIPLINARY STUDIES - ABIDL<br>S<br>920) (T.Y. 2122) B<br>E | Student No. :<br>evel :<br>Semester :<br>Section :<br>inrollment Form: | Second Year<br>First  |                                                             |                                    |
| EGEND :<br>No available slot/No ope<br>EGISTERED SUBJECT(<br># Subject Code             | n schedule Has Prerequisite Fo<br>S) FOR THE CURRENT SEMESTER<br>Description                                | or Retake With Corequisito<br>R                                | e Subject Alre                                                         | ady Taken<br>Schedule | Click to Register your Subject(s)<br>Faculty/Teacher's Name |                                    |
| CWRLD                                                                                   | The Contemporary World                                                                                      | 3                                                              | 3                                                                      | [49] ABID 2-A         | - RBALAJON, MIRA DELLOMES                                   |                                    |
| IDST101                                                                                 | Intri duction to Interdisciplinary Stud                                                                     | dies                                                           | 3                                                                      | [49] ABID 2-A         | -                                                           |                                    |
| IDST102                                                                                 | Introduction to Phili Bef                                                                                   | ore selecting                                                  | a                                                                      | [49] ABID 2-A         | ~ (                                                         | This column shows the available    |
| IDST103                                                                                 | Soco-Anthropology SC                                                                                        | hedule, make                                                   | e                                                                      | [49] A81D 2-A         |                                                             | schedule/s for a course. Click the |
| IDST104                                                                                 | Adv need Personali                                                                                          | ure that the                                                   |                                                                        | [49] ABID 2-A         | ~                                                           | drondown button to see more        |
| IRS3                                                                                    | Spirzuality in the W                                                                                        | eckbox of the                                                  | e                                                                      | [49] ABID 2-A         | ~                                                           | schedules                          |
| LOGIC                                                                                   | L091: CO                                                                                                    | ourse is tilled.                                               |                                                                        | [49] ABID 2-A         | · (                                                         | Schedules.                         |
| PED3                                                                                    | Swimming and Recreation                                                                                     | 2                                                              | 2                                                                      | [49] A81D 2-A         | ~                                                           |                                    |
| PSPEAK                                                                                  | Pub c Speaking                                                                                              | 3                                                              | 3                                                                      | [49] ABID 2-A         | ~                                                           |                                    |
|                                                                                         |                                                                                                    | τοται                                                          | UNITS : 26/(0)                                                         |                       |                                                             |                                    |

Please take note that during the *first week of enrollment*, you can only select the schedules assigned to your Program, Year Level and/or Section

page 10 of 15

### **RESERVATION OF COURSES (cont'd)**

At this point, the students will be the one to reserve their courses on their own after paying their enrollment fee and has been advised by their ACs of the courses that they will be taking

**2.3** Click the "Click to Register your Subject(s)" button to review and reserve your courses and to view your total assessment.

| Sub                                                                                                    | oject(s) Registration                                                     |                                                                                                    |                         |                                           |                                                      |                       |                               |              |
|----------------------------------------------------------------------------------------------------|---------------------------------------------------------------------------|----------------------------------------------------------------------------------------------------|-------------------------|-------------------------------------------|------------------------------------------------------|-----------------------|-------------------------------|--------------|
| Stu<br>Pro<br>Sch<br>Sta<br>Dat                                                                                                    | dent Name :<br>gram : BA<br>ool Year : 20<br>tus : Ok<br>e Enrolled : Jul | CHELOR OF ARTS MAJOR IN INTERDISCIPLINAR<br>22-2023<br>I (Regular) (26 Unit(s) Allowed) (C.Y. 1920) (T.Y.<br>y 15, 2022 | (Y STUDIES -<br>2122) B | Stud<br>ABIDLeve<br>Seme<br>Secti<br>Enro | ent No. :<br>I :<br>ester :<br>ion :<br>Ilment Form: | Second Year<br>First  |                               |              |
| REG                                                                                                    | END :<br>No available slot/No oper<br>ISTERED SUBJECT(S<br>Subject Code   | S) FOR THE CURRENT SEMESTER                                                                                             | With Cor                | equisite                                  | Subject Alree                                        | ady Taken<br>Schedule | Click to Register your Subjec | 2.3<br>ct(s) |
|                                                                                                    | CWRLD                                                                     | The Contemporary World                                                                                                  | 3                       | TROUGH ST                                 | 3                                                    | [49] ABID 2-A         | ✓ ABALAJON, MIRA DELLOMES     |              |
| ~                                                                                                    | IDST101                                                                   | Introduction to Interdisciplinary Studies                                                                               |                         |                                           | 3                                                    | [49] ABID 2-A         | ¥                             |              |
| ~                                                                                                    | IDST102                                                                   | Introduction to Philosophical Perspectives                                                                              |                         |                                           | 3                                                    | [49] ABID 2-A         | ~                             |              |
| ~                                                                                                    | IDST103                                                                   | Socio-Anthropology                                                                                                    |                         |                                           | 3                                                    | [49] ABID 2-A         | ~                             |              |
| ~                                                                                                    | IDST104                                                                   | Advanced Personality Development                                                                                        |                         |                                           | 3                                                    | [49] ABID 2-A         | ~                             |              |
|                                                                                                    | IRS3                                                                      | Spirituality in the Workplace                                                                                           | 3                       |                                           | 3                                                    | [49] ABID 2-A         |                               |              |
| ~                                                                                                    | LOGIC                                                                     | Logic                                                                                                    | 3                       |                                           | 3                                                    | [49] ABID 2-A         | •                             |              |
| <ul> <li></li> <li></li> </ul>                                                                                                    |                                                                           |                                                                                                    | 2                       |                                           | 2                                                    | [49] A8ID 2-A         | ~                             |              |
| <ul> <li></li> <li></li> <li><td>PED3</td><td>Swimming and Recreation</td><td></td><td></td><td></td><td></td><td></td><td></td></li></ul> | PED3                                                                      | Swimming and Recreation                                                                                                 |                         |                                           |                                                      |                       |                               |              |

Before clicking the *Click to Register your Subject(s)* button, please make sure to **review your courses and selected schedules** as you can no longer make anymore changes after.

If you wish to remove advised subject(s) , **uncheck the checkbox** to remove selected course from the "Registered Subject(s) for the Current Semester"

| REGI | No available slot/No oper | n schedule Has Prerequisite For Retail     |
|------|---------------------------|--------------------------------------------|
| #    | Subject Code              | Description                                |
|      | CWRLD                     | The Contemporary World                     |
| ~    | IDST101                   | Introduction to Interdisciplinary Studies  |
| ~    | IDST102                   | Introduction to Philosophical Perspectives |
| ~    | IDST103                   | Socio-Anthropology                         |

page 11 of 15

### RESERVATION OF COURSES (cont'd)

At this point, the students will be the one to reserve their courses on their own after paying their enrollment fee and has been advised by their ACs of the courses that they will be taking

**2.4** After registering your courses, a Message Alert will display on your portal. Click the "Okay" button

#### Message Alert

The system notice that you have already paid your Upon Enrollment Payment. Click the Save Registration button if you do not want to make another payment. Choose payment option from the dropdown if you would like to make another payment. That ou.

Okay

### **2.5 Review reserved subjects.** Click the "Save Registration" button to enroll your courses.

| Studen<br>Progra<br>Status            | t Name<br>m                               | :      | BACHELOR OF SO                                   | CIENCE IN ACCOUNTANCY - BABA<br>27.5 Unit(s) Allowed ) (C.Y. 2223) (T.Y. 2223) (Category B) NSTP(CWTS) |     | Studen<br>Year Le<br>Section | t No.<br>wel      | :            | First Year<br>B 🗸      |      |                  |                      |
|---------------------------------------|-------------------------------------------|--------|--------------------------------------------------|----------------------------------------------------------------------------------------------------|-----|------------------------------|-------------------|--------------|------------------------|------|------------------|----------------------|
| School<br>Date R<br>Enrolln<br>Date E | Year<br>egistered<br>nent Form<br>nrolled | :      | 2022-2023<br>Validated - Jul 23<br>July 23, 2022 | 5, 2022                                                                                                |     | Semest<br>Site Co            | er<br>de          | :            | USLS                   |      |                  |                      |
| Registere                             | d Subjects and Class Sche                 | dule:  |                                                  |                                                                                                    |     |                              |                   |              |                        |      |                  |                      |
| #                                     | Section                                   |        | Subject Code                                     | Description                                                                                            | Lec | Lab                          | Credited<br>Units |              | Faculty/Teacher's Name | Time | Day              | Room                 |
| 1                                     | ACCT101                                   | BABA 1 | 1-B                                              | Basic Accounting (Basic Corporate Accounting - SE and FS Presentation)                                 | 6   | 0                            | 6                 | 06:30PM - 08 | :30PM                  | T/TH | W 13             |                      |
| 2                                     | COMLAW1                                   | BABA 1 | 1-B                                              | Law on Obligations and Contracts                                                                       | 3   | 0                            | 3                 | 05:30PM - 06 | :30PM                  | M/W  | MM 24            |                      |
| 3                                     | CWRLD                                     | BABA 1 | 1-B                                              | The Contemporary World                                                                                 | 3   | 0                            | 3                 | 03:30PM - 04 | :30PM                  | T/TH | MM 32            |                      |
| 4                                     | IGG                                       | BABA 1 | 1-B                                              | Group Guidance 1                                                                                       | 1.5 | 0                            | 1.5               | 03:30PM - 04 | :30PM                  | M    | MM 24            |                      |
| 5                                     | IRS1                                      | BABA 1 | 1-B                                              | Lasallian Spirituality                                                                                 | 3   | 0                            | 3                 | 07:30AM - 08 | :30AM                  | т/тн | C 13             |                      |
| 6                                     | MATHMW                                    | BABA 1 | 1-B                                              | Mathematics in the Modern World                                                                        | 3   | 0                            | 3                 | 02:30PM - 03 | :30PM                  | M/W  | MM 24            |                      |
| 7                                     | NSTP1                                     | BABA 1 | 1-B                                              | National Service Training Program 1                                                                    | 3   | 0                            | 3                 | 01:30PM - 04 | :30PM                  | S    | B 21             |                      |
| 8                                     | PED1                                      | BABA 1 | 1-B                                              | Wellness and Fitness                                                                                   | 2   | 0                            | 2                 | 03:30PM - 04 | :30PM                  | W    | cc               |                      |
| 9                                     | RHIST                                     | BABA 1 | 1-B                                              | Readings in Philippine History                                                                         | 3   | 0                            | 3                 | 04:30PM - 05 | :30PM                  | т/тн | MM 33            |                      |
|                                       |                                           |        |                                                  |                                                                                                    |     | TOTAL                        | 27.5/(0)          |              |                        |      |                  |                      |
|                                       |                                           |        |                                                  |                                                                                                    |     |                              |                   |              |                        |      | Save Registratio | Back to Registration |

If you are a **regular student** and have reserved your courses, please proceed to **Step 3 for the Validation of your enrollment**. Otherwise, please proceed to the next page for the reservation of courses for **irregular students**.

page 12 of 15

### ENROLLMENT VALIDATION

Validation of your enrollment is the last step for you to be officially enrolled in the semester.

**3.1** After clicking the *Save Registration* button, the **UNDERTAKING FORM** will appear on your portal. Please read the content and fill-out the **Preferred Modality survey**, then click the "**Submit Confirmation**" button

#### ademic Information

ABCO 2-A

ABCO 2-A

CT4

3

| Message   | A       | nnounce | ement    | Class       | Offering  | js      | Regis   | tration   | P       |
|-----------|---------|---------|----------|-------------|-----------|---------|---------|-----------|---------|
| orms      | Upload  | Deposi  | t Slip   | Calend      | lar       | Passw   | ord     | Log T     | rail    |
|           |         |         | 0        | o           |           |         |         |           |         |
|           |         |         |          |             |           |         |         |           |         |
|           |         | :       |          |             |           |         |         |           |         |
|           |         |         | BACHE    | LOR OF A    | RTS MA    | JOR IN  | COMM    | IUNICAT   | IONS    |
|           |         |         | Old (R   | egular) ( 🤅 | 9 Unit(s) | ) Allow | ed ) (C | .Y. 2021) | (T.Y.   |
|           |         |         | 2021-2   | 2022        |           |         |         |           |         |
| ed        |         |         | July 05  | 5, 2022     |           |         |         |           |         |
| rm        |         |         | Unvalid  | dated       |           |         |         |           |         |
|           |         |         | June 2   | 8, 2022     |           |         |         |           |         |
| cts and C | lass Sc | hedule: |          |             |           |         |         |           |         |
| Section   |         | S       | ubject C | ode         |           |         |         | Des       | criptic |

Communication Elective 3

**Communication Elective 4** 

#### Higher Education Unit PLEASE READ: Make sure you are done reserving all of your subjects first before submitting confirming this UNDERTAKING FORM for your enrollment validation. You Can no longer make any more changes with your reserved subjects if you have been validated. For more detailed instructions, please read and follow the enrollment steps on our FB page: @uslsregistrar.

#### U N D E R T A K I N G SUMMER Semester SY 2021-2022

University of St. Ia Salle CONFIRMATION AND VALIDATION OF ENROLLMENT FORM

I have reviewed the listed enrolled courses and find them to be correct based on my current academic status and the sequence of the courses that i need to take as indicated in the Undergraduate Catalogue. IN CASE OF ANY ERROR (COURSE ENROLLED TWICE OR BEFORE A PREREQUISITE) IN MY ENROLLED SUBJECTS AS SHOWN ABOVE, I ASSUME FULL RESPONSIBILITY OF SUCH ERROR. I ALSO AGREE TO THE CONDITION THAT ANY SUBJECT ENROLLED BEFORE COMPLETION OF ITS PREREQUISITE WILL BE DECLARED AS INVALID, HENCE, NO CREDT IS EARNED.

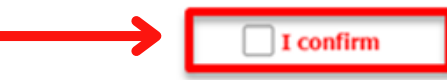

The University of St. La Salle Higher Education Unit (HEU) has been authorized by the Commission on Higher Education (CHED) to offer limited face-to-face classes in all 63 Higher Education Academic Programs and it adheres to the CHED guidelines on the conduct of limited face-to-face classes under different alert levels.

There are subjects that would require a face-to-face class. Would you be willing to come and

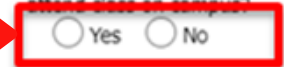

UNDERTAKING FORM

| ST.LA        |                                                | La S                  | all    |
|--------------|------------------------------------------------|-----------------------|--------|
| Confirmation | Examination Schedule                           | Deficiency Requ       | iest / |
|              |                                                |                       |        |
|              |                                                |                       |        |
|              | ~                                              |                       |        |
|              | ~                                              |                       |        |
|              | ✓                                              |                       |        |
| er's Name    | ▼<br>Time                                      | Day                   |        |
| er's Name    |                                                | Day<br>MM 21          |        |
| er's Name    | Time           M/T/W/TH/F           M/T/W/TH/F | Day<br>MM 21<br>MM 21 |        |

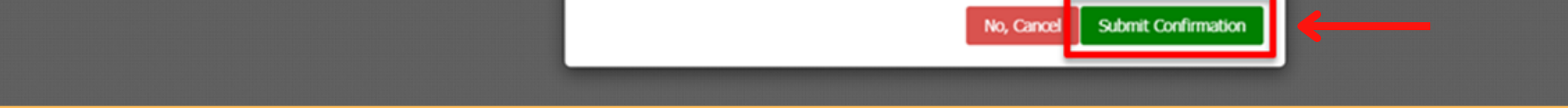

By doing this procedure, you will be considered as officially enrolled and your enrollment form will be validated. After this procedure, you are no longer allowed to make any changes with your enrolled courses.

You may generate and print your validated Enrollment Form through your Student Portal.

#### 3.2 Click the "Okay, Close" button after another Message Alert appears

#### Confirmation Alert Message!

Your registration and assessment has been saved. Please wait for the school personnel to confirm your enrollment status. You will received an Enrollment Confirmation mess once your enrollment status is confirmed. Thank you.

med. Thank you. Okay, Close

#### page 13 of 15

### ENROLLMENT VALIDATION (cont'd)

Validation of your enrollment is the last step for you to be officially enrolled in the semester.

At this point, you are considered as officially enrolled for the semester. Kindly wait for your enrolled courses to be uploaded on your Canvas Dashboard and/or any communications from your departments.

| Subject(s) Registration                                                               |                                                                                                    |                                                                                              |           |                                                    |                |                                                  |         |
|---------------------------------------------------------------------------------------|----------------------------------------------------------------------------------------------------|----------------------------------------------------------------------------------------------|-----------|----------------------------------------------------|----------------|--------------------------------------------------|---------|
| Student                                                                               | Name : DELAN                                                                                        | ITE, MICAH YLLA GONZALES (ENROLLED)                                                          |           | Student I                                          | No. : 2        | 2010235                                          |         |
| School Status<br>Date En                                                              | Year         :         2022-2           :         New (R           rolled         :         July 23 | 2022-2023<br>New (Regular) (27.5 Unit(s) Allowed) (C.Y. 2223) (T.Y. 2223) B<br>July 23, 2022 |           | Semester : F<br>Section : B<br>Enrollment Form : V |                | First<br>3<br>/alidated - Jul 24, 2022           |         |
| REGISTERED SUBJECT(S) FOR THE CURRENT SEMESTER                                        |                                                                                                    |                                                                                              |           |                                                    |                |                                                  |         |
| #                                                                                     | Subject Code                                                                                        | Description                                                                                  | Lec Hours | Lab Hours                                          | Credited Units | Schedule                                         | Faculty |
| 1                                                                                     | ACCT101                                                                                             | Basic Accounting (Basic Corporate Accounting - SE and FS Presentation)                       | 6         | 0                                                  | 6              | T 06:30PM-08:30PM W 13/TH 06:30PM-08:30PM W 13   |         |
| 2                                                                                     | COMLAW1                                                                                             | Law on Obligations and Contracts                                                             | 3         | 0                                                  | 3              | M 05:30PM-06:30PM MM 24/W 05:30PM-06:30PM MM 24  |         |
| 3                                                                                     | CWRLD                                                                                               | The Contemporary World                                                                       | 3         | 0                                                  | 3              | T 03:30PM-04:30PM MM 32/TH 03:30PM-04:30PM MM 32 |         |
| 4                                                                                     | IGG                                                                                                 | Group Guidance 1                                                                             | 1.5       | 0                                                  | 1.5            | M 03:30PM-04:30PM MM 24                          |         |
| 5                                                                                     | IRS1                                                                                                | Lasallian Spirituality                                                                       | 3         | 0                                                  | 3              | T 07:30AM-08:30AM C 13/TH 07:30AM-08:30AM C 13   |         |
| 6                                                                                     | MATHMW                                                                                              | Mathematics in the Modern World                                                              | 3         | 0                                                  | 3              | M 02:30PM-03:30PM MM 24/W 02:30PM-03:30PM MM 24  |         |
| 7                                                                                     | NSTP1                                                                                               | National Service Training Program 1                                                          | 3         | 0                                                  | 3              | S 01:30PM-04:30PM B 21                           |         |
| 8                                                                                     | PED1                                                                                                | Wellness and Fitness                                                                         | 2         | 0                                                  | 2              | W 03:30PM-04:30PM CC                             |         |
| 9                                                                                     | RHIST                                                                                               | Readings in Philippine History                                                               | 3         | 0                                                  | 3              | T 04:30PM-05:30PM MM 33/TH 04:30PM-05:30PM MM 33 |         |
| TOTAL UNITS : 27.5/(0)                                                                |                                                                                                    |                                                                                              |           |                                                    |                |                                                  |         |
| Validate Registration Official Enrollment Form Generate your COR View your Assessment |                                                                                                    |                                                                                              |           |                                                    |                |                                                  |         |
| All Rights Reserved.                                                                  |                                                                                                    |                                                                                              |           |                                                    |                |                                                  |         |

After validating your enrollment, you will be directed to the *Student Registration* tab of your Student Portal. Kindly review your status and your enrolled courses on your Student Portal. You may also generate, download and print your Enrollment/Registration Form.

# FOR INQUIRIES

#### **For Enrollment Concerns**

Email Address: gsce.document@usls.edu.ph Telephone No.: (034) 433-1278 Trunk Line No.: (034) 434-6100 local 120

#### For Admission & Scholarship Concerns

Email Address: heu.admission@usls.edu.ph Telephone No.: (034) 433-7019 Trunk Line No.: (034) 434-6100 local 124

#### For Tuition & Payment Concerns Email Addresses: studentaccounts@usls.edu.ph cashiers@usls.edu.ph

Trunk Line No.: (034) 434-6100 local 109 (034) 434-6100 local 160

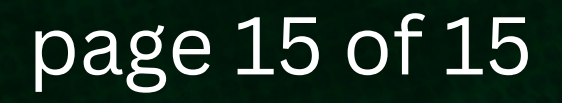